| Escola Básica e Secundária Ordem de Santiago, Setúbal<br>Disciplina: TIC - 2019/2020            |  |
|-------------------------------------------------------------------------------------------------|--|
| LINTDADE 1                                                                                      |  |
| Criar e Inovar - Processador de Texto                                                           |  |
| FICHA DE TRABALHO - SUSPENSÃO DE ATIVIDADES                                                     |  |
| E Lê bem cada pergunta.                                                                         |  |
| 🖗 Realiza cada uma das tarefas atentamente!                                                     |  |
| Guarda as alterações ao teu documento, sempre que termines<br>uma questão!                      |  |
| Parte I                                                                                         |  |
| 1 - Liga corretamente o teu computador.                                                         |  |
| 2 - Cria uma nasta no Disco Local D com o nome:                                                 |  |
|                                                                                                 |  |
|                                                                                                 |  |
| <b>3 -</b> Dentro da pasta anterior, <b>cria outra pasta com o seguinte nome:</b>               |  |
| "TeuAno_TuaTurma_Teu Nome "                                                                     |  |
| (substitui pela tua informação pessoal) ex: 6.º_H_Maria_Pereira                                 |  |
|                                                                                                 |  |
| <ul> <li>4 - Dentro dessa pasta cria um novo Documento de texto/Word com<br/>o nome:</li> </ul> |  |
| "Texto_Gentileza_TeuAno_TuaTurma_TeuNome"                                                       |  |
|                                                                                                 |  |
|                                                                                                 |  |
|                                                                                                 |  |
| Continua                                                                                        |  |
|                                                                                                 |  |

6 -

5 - Abre o documento de texto que criaste e digita/escreve o seguinte texto:

## Sabes ser gentil?

- Mãe, o que é gentileza? - Pergunta o menino todo curioso.

Nas conversas com a mãe e nas experiências do dia a dia, ele descobre que existem muitas respostas para esta pergunta.

- Tratar bem as pessoas, pedir por favor e com licença, oferecer ajuda... Na verdade, todas estas atitudes demonstram gentileza! – responde a mãe.

O menino atento observa outras pessoas que admira e o fazem sentir bem. E com elas descobre como praticar a gentileza!

**đ**i

Ele descobre que oferecer ajuda, dizer "olá" e "obrigado", respeitar os outros e dar um sorriso são coisas que devem ser feitas com o coração!

Estas atitudes fazem amigos de verdade porque todos gostam de se sentir bem tratados. Tratar bem as outras pessoas é bom para quem dá e para quem recebe!

E tu, já praticaste a gentileza hoje?

Faz o teste! Pratica a gentileza e verás que todo o carinho e afeto que deste volta em dobro para ti mesmo!

Lê o que acabaste de escrever, corrige os erros que possas ter.

## 7 - Guarda as alterações ao teu documento.

Continua ....

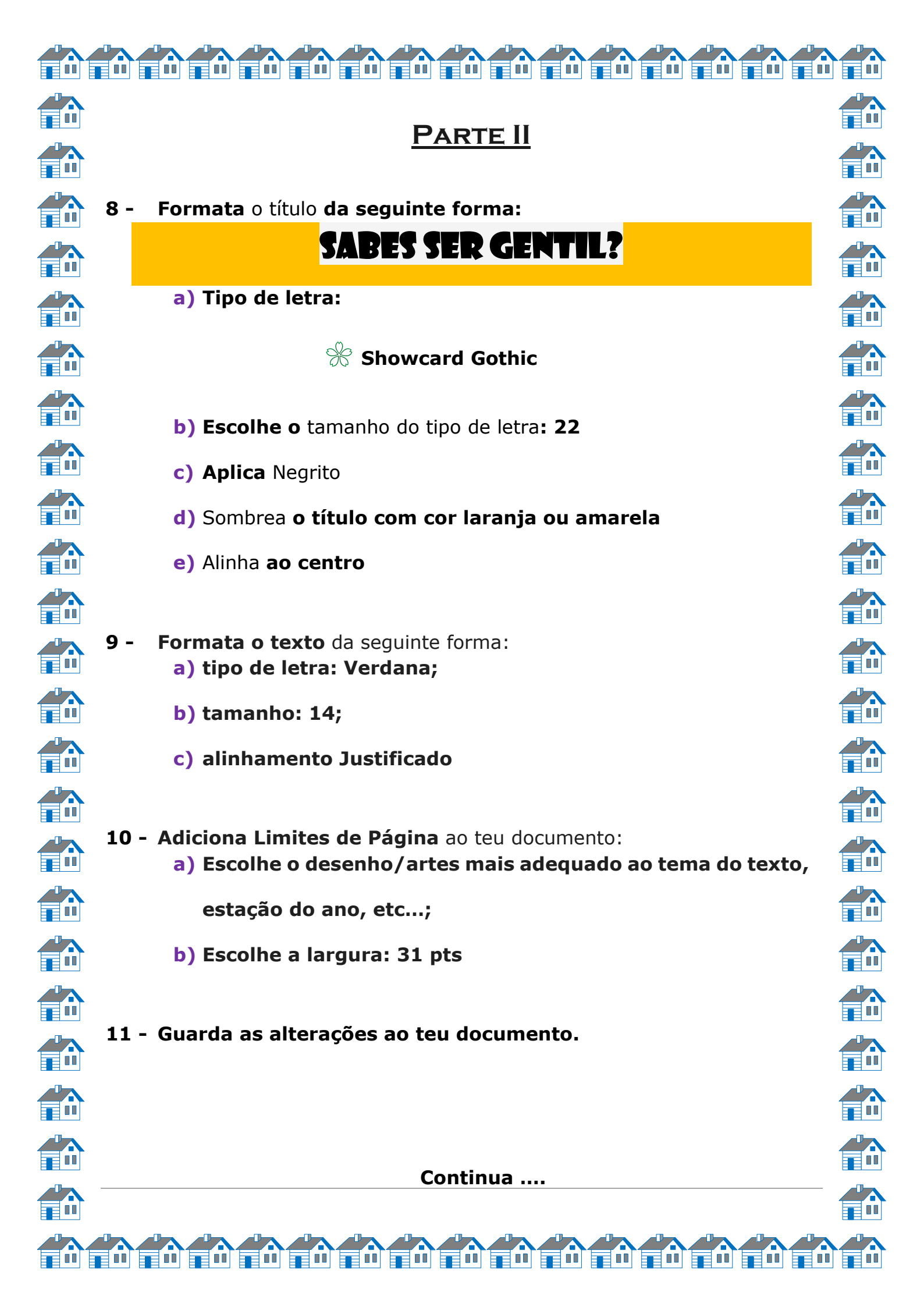

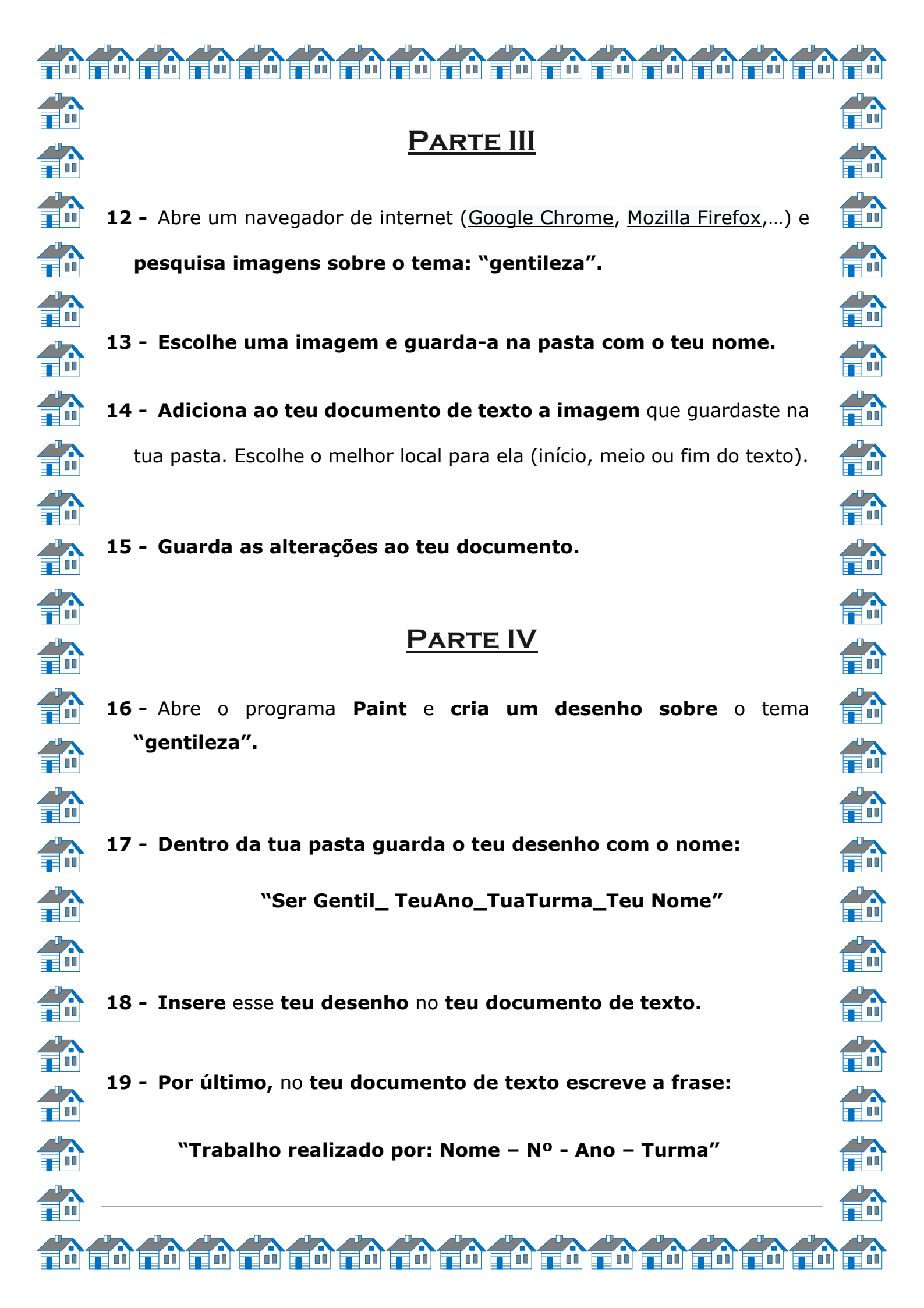

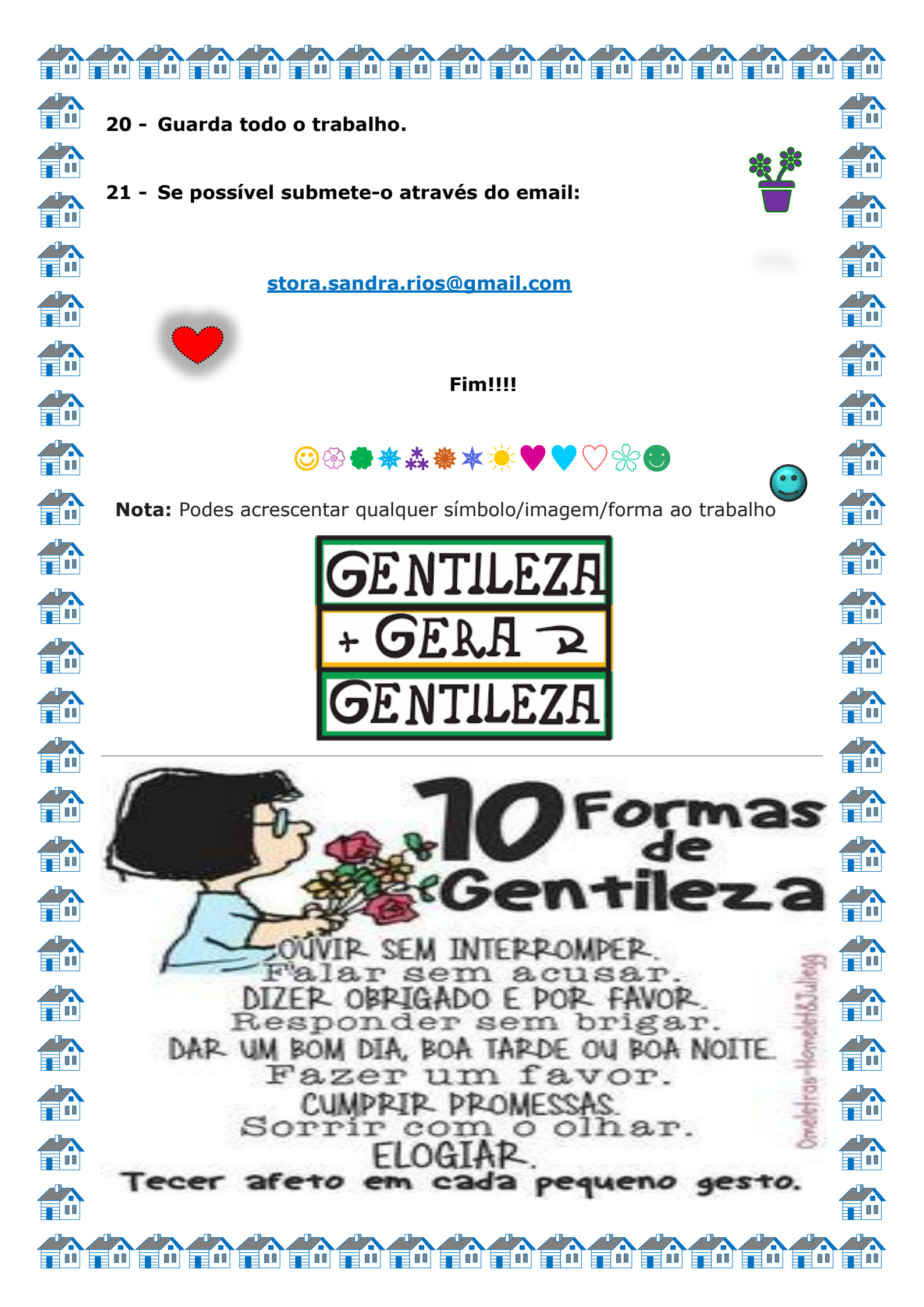